#### **1st SCENARIO**

## If you are not a SATA4Agents nor a SATA Imagine member

**1º -** Access <u>Home | SATA4Agents</u> and, in MYSATA4AGENTS, select "Create Account".

|   | Login                   |                    |                      |                   |                |                                                 |     |
|---|-------------------------|--------------------|----------------------|-------------------|----------------|-------------------------------------------------|-----|
| ( | Don't have a SATA4Ager  | nts account?       |                      |                   |                |                                                 |     |
|   |                         |                    |                      | Create Account    |                |                                                 |     |
|   | Is your SATA/Agents are | ount already assoc | iated with your SATA | Imagine account?  |                |                                                 |     |
|   | is your SATA4Agents acc | Yes                | lated with your SATA |                   |                | No                                              |     |
|   |                         |                    |                      |                   |                |                                                 |     |
|   | GOVERNO<br>DOS AÇORES   | Contacts           | Media Center         | Inflight Megazine | Privacy Policy | © Copyright 2025 Grupo SATA. All rights reserve | ed. |

### **2° -** Select the option "No" for SATA Imagine member.

| re you a Sata Imagine Customer?   |            |           |               |              |
|-----------------------------------|------------|-----------|---------------|--------------|
| Yes                               |            |           | No            |              |
| ATA Imagine personal information  |            |           |               |              |
| Professional details of the Agent |            |           |               |              |
| Are you a IATA Agent?*            | IATA Code* |           | Phone Number* | Phone number |
| Email Address*                    |            | Username* |               |              |
|                                   |            |           |               |              |
|                                   |            |           |               |              |

## Create Account

**3° -** Fill in the SATA Imagine form with your personal details (personal email) and the form with your professional information (Agency email), and then select "Create Account."

| tle First                                                                                                    | Name*                                                                            |                                                                      | Last Nan       | ne <b>*</b>                               |   |
|----------------------------------------------------------------------------------------------------|----------------------------------------------------------------------------------|----------------------------------------------------------------------|----------------|-------------------------------------------|---|
| Mr. 🗸                                                                                                    |                                                                                  |                                                                      |                |                                           |   |
| Gender*                                                                                                    |                                                                                  | Date of Birth*                                                       |                | Nationality*                              |   |
| - Select -                                                                                                    | *                                                                                |                                                                      |                | - Please select a country -               | * |
| Street Address*                                                                                                    |                                                                                  |                                                                      | Email Address* |                                           |   |
|                                                                                                    |                                                                                  |                                                                      |                |                                           |   |
| Country*                                                                                                    |                                                                                  | City*                                                                |                | Zip Code*                                 |   |
| - Please select a country -                                                                                                    | *                                                                                |                                                                      |                |                                           |   |
| State                                                                                                    |                                                                                  | PO Box                                                               |                | Phone Number*                             |   |
|                                                                                                    |                                                                                  |                                                                      |                | ■ (+351)♥ Phone number                    |   |
| Consents Do you wish to receive communi Yes No Do you wish to receive communi Yes No                                                                                                    | ications from SATA IM,                                                           | AGINE?*<br>oup?*                                                     |                |                                           |   |
| Consents Do you wish to receive communi Yes No Do you wish to receive communi Yes No Do you wish to receive communi Yes No                                                                                 | ications from SATA IM,<br>ications from SATA Gro<br>ications from SATA Gro       | AGINE?*<br>oup?*<br>oup about its partners?*                         |                |                                           |   |
| Consents Do you wish to receive communi Ves No Do you wish to receive communi Ves No Do you wish to receive communi Ves No rofessional details of the Age                                                  | ications from SATA IM,<br>ications from SATA Gro<br>ications from SATA Gro<br>nt | AGINE? <b>*</b><br>oup? <b>*</b><br>oup about its partners? <b>*</b> |                |                                           |   |
| Consents Do you wish to receive communi Yes No Do you wish to receive communi Yes No Do you wish to receive communi Yes No rofessional details of the Age Are you a IATA Agent?*                           | ications from SATA IM,<br>ications from SATA Gro<br>ications from SATA Gro<br>nt | AGINE?*<br>oup?*<br>oup about its partners?*                         |                | Phone Number*                             |   |
| Consents Do you wish to receive communi Yes No Do you wish to receive communi Yes No Do you wish to receive communi Yes No rofessional details of the Age Are you a IATA Agent?* - Select -                | ications from SATA IM.<br>ications from SATA Gro<br>ications from SATA Gro<br>nt | AGINE?*<br>oup?*<br>oup about its partners?*                         |                | Phone Number*   Phone number Phone number |   |
| Consents Do you wish to receive communi Yes No Do you wish to receive communi Yes No Do you wish to receive communi Yes No rofessional details of the Age Are you a IATA Agent?* - Select - Email Address* | ications from SATA IM,<br>Ications from SATA Gro<br>Ications from SATA Gro<br>nt | AGINE?*<br>oup?*<br>oup about its partners?*                         | Username*      | Phone Number★<br>■ (+351) Phone number    |   |
| Consents Do you wish to receive communi Yes No Do you wish to receive communi Yes No Do you wish to receive communi Yes No rofessional details of the Age Are you a IATA Agent?*  Select - Email Address*  | ications from SATA IM,<br>ications from SATA Gro<br>ications from SATA Gro<br>nt | AGINE?*<br>oup?*<br>oup about its partners?*                         | Username*      | Phone Number★                             |   |

# **4° -** The system will prompt "Account successfully created".

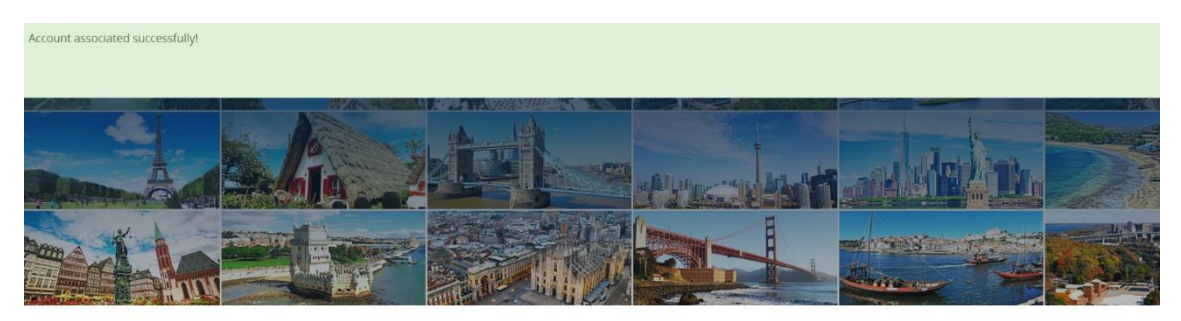

#### Professional site designed for travel agents

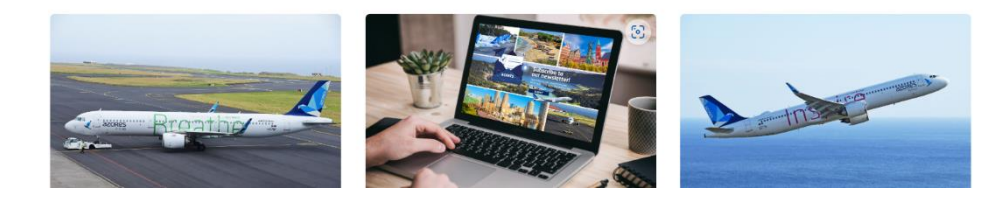

You will receive your assigned SATA Imagine number and a link to create your password in your personal email.

In your professional email, you receive confirmation of your SATA4Agents registration with the PIN.

## Note:

To access the SATA4Agents site in the future, use only your SATA Imagine login details.